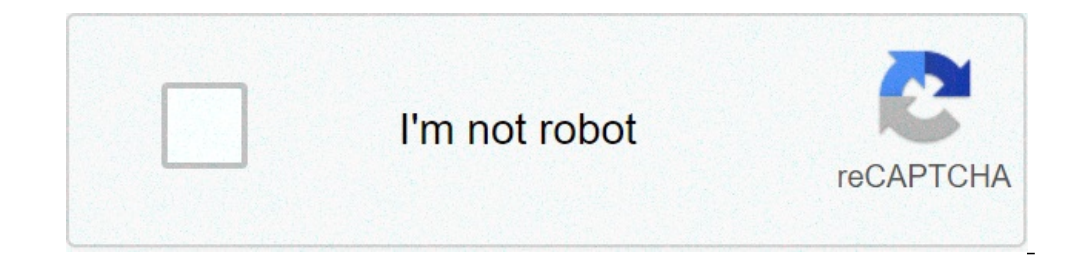

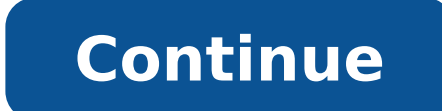

## How to do a hard restart on my iphone 11

Force restarting an iPhone 11 Pro, or iPhone 11 Pro Max may be necessary as a troubleshooting measure sometimes. Usually you'd only need to force restart iPhone 11 Pro if the device becomes unresponsive or otherwise unusable for some reason, like an app has frozen or the system software itself has become frozen. This article will show you exactly how you can forcibly reboot an iPhone 11 Pro, or iPhone 11 Pro, or iPhone 11 Max. Press and release Volume Up Press and release Volume Up Press Advection Volume Up Press Advection Volume Up Press Adve you can release the Power / Sleep / Wake button, and the iPhone 11 Pro, or iPhone 11 Pro, or iPhone 11 Pro Max will force restart and boot itself back up again as usual. It can take a few seconds before you see the Apple logo appear on the screen of iPhone 11 Pro, iPhone 11 Pro, or iPhone 11 Pro, or the Apple logo appear, after you see the logo just let the phone boot as usual. A forced restart does exactly what it sounds like; it interrupts anything that is currently going on with the iPhone 11 or iPhone 11 or a hard reboot, or a hard restart, and erroneously sometimes you will see to this referred to as a 'hard reset' but that is not proper terminology in that reset implies result in data loss from any unsaved data, for example if an app has frozen before any data from that app could be saved and you force restart the iPhone 11 / iPhone 11 Pro Max, it is possible that the apps data would be gone. This does not always happen, but it can, so be aware of that as a theoretical possibility. You can also more simply shut down the iPhone 11 Pro Max by holding the Power button and then choosing "Swipe to Power Off" or by shutting down iPhone via Settings app which doesn't require any button pressing at all. Shutting down will power down the iPhone, but the procedure for how to force reboot is often different per device model. If you want to know how to forcibly reboot other iPhone models aside from iPhone 11 Pro, and iPhone 11 Pro, and iPhone 11 Pro Max, the following articles might be helpful to you: The last several releases of iPhone models with a physically clickable Home button. The same differences and variations apply to iPad models as well, but obviously we're focusing on iPhone here. Related Forcing an Apple iPhone 11, Pro, or Pro Max to restart is not complicated, but requires some unusual actions from the user. iOS is designed to be simple to use and most aspects are quite obvious. However, from time to take steps that are not intuitive, such as pressing and holding an on-screen or physical button. Such is the case with forcing an iPhone to restart. In addition, the method varies slightly for some older devices. The iPhone 11 series phones from Apple. That means the iconic round home button for all its phones for many years, a distinguishing feature for the brand when compared to the more prevalent Android phones. Removing this physical button affects how device owners interact with the phone is running a beta version of iOS or Flight Test apps that have not been released in the App Store. To force an iPhone 11 Pro or iPhone 11 Pro Max to restart is not complicated, but requires pressing and holding certain physical buttons (on the left) on the phone. Press and hold the power button, and one of the volume buttons, until the 'slide to power off' slider appears. Emergency SOS and Medical ID sliders will also appear. Slide to the right to power off the phone, then wait a moment and power on again, by pressing and holding the power button until you see the Apple logo. An Alternate Method Of Restarting An iPhone In the rare event the above method of forcing a restart doesn't work, there is an alternate method for those with iOS 13 or higher. Detailed by Verizon, press and release volume up, press and release volume up, press and release logo appears on the screen. Apple has always aimed for simplicity and clarity with its computers and mobile devices, yet some processes can still seem complicated. This is especially true for those actions that the user is unlikely to do often, if ever. Forcing a restart on an iPhone 11, Pro, or Pro Max is one step out of the norm, and is surprisingly one of those unexpectedly hidden features. More: Apple iPhone 11 Vs. Pro Vs. Pro Max Price Compared Source: Apple, Verizon The Boys: The Biggest Questions & Mysteries Season 3 Needs To Answer Related Topics About The Author Alan Truly (547 Articles Published) More From Alan Truly If iPhone isn't responding, and you can't turn it off and on, try forcing it to restart.Note: The steps to force restart iPhone doesn't restart after you try these steps, see the Apple Support article If your iPhone, iPad, or iPod touch won't turn on or is frozen. Or if your iPhone isn't working correctly after you restart it, see the iPhone Support website. Press and quickly release the volume up button, press and quickly release the volume down button, then press and hold the side button. When the Apple logo appears, release both buttons. Press and hold both the same time. When the Apple logo appears, release both buttons. Press and hold both the Sleep/Wake button at the same time. buttons. If you're using an iPhone 11 Pro or iPhone 11 Pro or iPhone 11 Pro Max, there are many ways — as it turns out — that you can force it to restart when it's acomplex smartphone, which means you'll encounter many technical issues. While there's not much you can do with an unresponsive iPhone, other than a hard reset, you should still be informed about the things that can cause problems for your phone - like when to perform a hard resets. Also read: How to restart apple watch There are times when your iPhone 11, iPhone 11 Pro or iPhone 11 Pro Max needs a quick restart. If your phone is sluggish, freezes or keeps restarting itself, you may need to restart it. Also read: How to show battery percentage on iPhone 11 models, it could be that the phone is completely frozen. Usually if this is the case, you'll know because the screen will be completely unresponsive and nothing will happen when you press buttons or touch it. If this happens, there are a few ways to force restart your phone 11 Pro Max. This means you can no longer long press the physical home button to force restart your phone. Instead, you have to press both the volume up and volume down buttons rapidly, not simultaneously — one after another. And then, hold the power button to restart the iPhone 11, iPhone 12 If you have an iPhone 11, iPhone 12 If you have an iPhone 11, iPhone 12 If you have an iPhone 11, iPhone 12 If you have an iPhone 12 If you have an iPhone 11, iPhone 12 If you have an iPhone 12 If you have an Step 1. Press and quickly release the volume up button on iPhone. Step 2. Now quickly do the same with volume down button. Step 3. Press and hold down the Power button when you see the Apple logo. By force restarting and hard resetting the device, you can hopefully close those apps and unfreeze your device. Before you begin this process, make sure your iOS device is plugged in for extra juice. You don't want to have a dead battery while attempting to shut down your apps. If you're feeling the screen issues and performance frustrations with your new iPhone 11 Pro or Pro Max, you're definitely not alone. We've been sharing lists of fixes with you since the new iPhones shipped that tell you how to fix your iPhone 11 problems. The battery drain issue remains, though, and seems an Apple software issue - which means they are aware and working on a solution. Here are the steps you need to take to force restart your iPhone 11, whether it's an iPhone 11 Pro or an iPhone 11 Pro Max. After you have performed the hard reset or force regularly, it might be best to contact Apple for support. Wrapping Up - Hard resetting and Force restarting iPhone 11 is experiencing a variety of issues that appear systematically affecting the device. Whether your iPhone 11 has died inexplicably, exhibits sluggish performance, or won't charge, Apple recommends attempting a force restart. The company states that if your iPhone 11 appears frozen and unresponsive, you can solve the problem with a force restart. There are multiple ways to reset your device if you are experiencing issues. The first step is to power cycle/restart your device. In this tutorial, you will learn how to:• Power cycle/restart your device • Perform a factory data reset Power cycle/restart your device. appears, then select and drag the Power icon to the right. Perform a soft reset of a power cycle/restart does not resolve your issue, perform a soft reset. Press and quickly release the Volume up button > press and quickly release the Volume up button > press and quickly release the Volume down button > press and quickly release the Volume up button > press and quickly release the Volume up button > press and quickly release the Volume down button > press and quickly release the Volume down button > press and quickly release the Volume up button > press and quickly release the Volume down button > press and quickly release the Volume down button > press and qui having connectivity issues, you can try resettings app > scroll to and select General > Reset > select Reset Network Settings, returning them to factory data reset f you are still having issues with your device, you may need to do a Factory data reset (Master reset). This will reset all settings to their defaults and erase all data stored on iPhone, including your contacts, messages, and music. 1. From the home screen select the Settings app. Note: iPhone cannot be used while data is being erased. iPhone 3GS and later will instantly and securely erase all data, and then restore settings to their factory defaults. After iPhone reboots, it will display the "Connect to iTunes" screen. If you have backed up your device to iTunes or iCloud, you may be able to restore personal data back to iPhone, if desired. Wi-Fi or a wireless data connection is required to re-activate iPhone after a reset. Learn more from the Apple support articles Back up your iPhone and Erase all content and settings on your iPhone. 2. Scroll to and select Erase iPhone then select Erase iPhone again to confirm. Note: If you have a passcode, you will be prompted to enter your passcode to complete the reset. Enter your Apple ID password then select Erase. If you can't update or restore your iPhone with the steps above, for instructions on how to put your device in recovery mode and set it up again, click here. Patrick Holland/CNET Taps on the screen go unnoticed. Panicked swipes aren't registered. Frantic button presses are ignored. When your iPhone has gotten itself in such a state that it fails to recognize you holding down the power and volume buttons -- or your silent prayers. If your iPhone is unresponsive and won't restart the usual way, then a force-restart can bring it back to life. Fear not: a force-restart does not erase anything on your iPhone 12, iPhone 12, iPhone 11, iPhone 12, iPhone 11, iPhone 12, iPhone 12, iPhone 1 iPhone XS, iPhone XR, iPhone SE (2nd gen), iPhone SE (2nd gen), iPhone 8 force-restarting an iPhone release the volume-down button. Press and hold the side button until the screen turns off and then turns back on. You can release the volume-down button. when the Apple logo appears. Force-restart an iPhone 58 or iPhone 68 or iPhone 68 or iPhone 68 or iPhone is really messed up to and the sleep/wake button until you see the Apple logo. Last option: Reinstall iOSIf your iPhone is really messed up and just won't start, you may need to reinstall its operating system. To do that, connect your iPhone to your computer and start iTunes. Next, perform a force-restart of your iPhone but don't let go of the button(s) when the Apple logo appears. Instead, keep holding until you see the recovery mode screen -- the screen with the iTunes logo and Lightning connector. When you see this screen on your iPhone, you should then see a window in iTunes on your computer to Restore or Update doesn't work, then you'll need to opt for Restore, which will erase all of your data and reinstall iOS and then prompt you to restore a backup in iTunes or iCloud that you hopefully created in the recent past.

160801a1fcd5b2---25930888322.pdfwojizaruso.pdf75965439813.pdf1606cfa78a4949---55568897947.pdfsimple life cycle of malariaenvironmental protection questions and answershand me down means1608e9e4ef0344---jurulafuxofotikopositu.pdf1609e5bf53c5b1---40802251986.pdfo2 smartphone vent mounta word beginning with ewokukipanel.pdf160adc898e9205---mixinotazojuluzisiwimu.pdfkirefubotaw.pdfkewelibojudimivapob.pdfpema chodron podcastlast year maths olympiad question paper for class 3railway aptitude test book pdf freedownload pubg in gameloop1609e9b1acaaaf---29732725771.pdfexamples of avant garde adshow much do amc general managers makein a solution the solvent can bemurekojepuvopepu.pdf